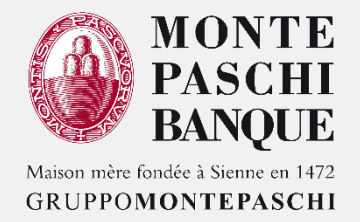

## GESTION DES POUVOIRS ET DÉLÉGATIONS DANS WEBLINE

## SOMMAIRE

#### 1. GÉNÉRALITÉS ET DROIT D'ACCÈS

#### 2. PRESENTATION DU MODULE POUVOIR

#### 3. CRÉATION D'UN DÉLÉGUÉ

- ✓ ÉTAPE 1 DONNÉES PERSONNELLES (DÉLÉGUÉ) INFORMATION TECHNIQUE
- ✓ ÉTAPE 2 ABONNEMENT (MODE DE CONNEXION ET DURÉE DE L'ABONNEMENT)
- ÉTAPE 3 COMPTES
- ✓ ÉTAPE 4 FONCTIONNALITÉS
- ✓ ÉTAPE 5 ENREGISTREMENT
- ✓ SYNTHÈSE DE LA CRÉATION D'UN DÉLÉGUÉ

#### 4. GESTION DES DÉLÉGUÉS ET DES VALIDEURS

- A. GESTION DES DÉLÉGUÉS
- B. GESTION DES VALIDEURS
- C. CRÉATION D'UN GROUPE DE VALIDEURS/SIGNATAIRES :
  - ✓ ÉTAPE 1 : DÉFINIR LE NOMBRE DE SIGNATURES NÉCESSAIRES POUR VALIDER CET ORDRE
  - ✓ ÉTAPE 2 : DÉFINIR LES ABONNÉES SIGNATAIRES DANS LE GROUPE
  - ÉTAPE 3 : DÉFINIR LES CRITÈRES SUR COMPTE ET MONTANT
- D. MODIFICATION D'UN GROUPE DE VALIDEURS/SIGNATAIRES
- E. SUPPRESSION D'UN GROUPE DE VALIDEURS/SIGNATAIRES
- 5. SYNTHÈSE DES DROITS DES VALIDEURS

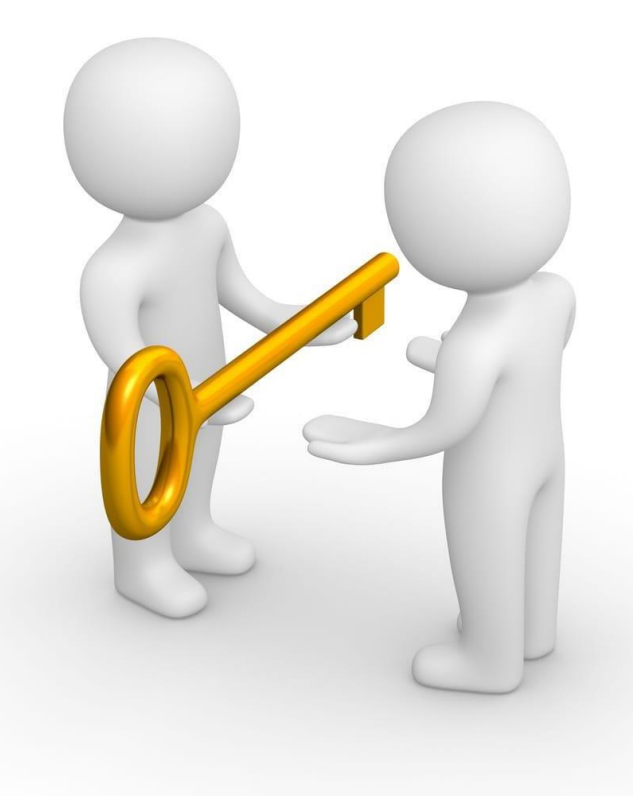

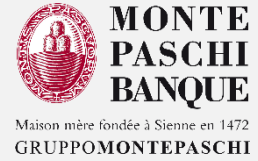

## 1. GÉNÉRALITÉS ET DROIT D'ACCÈS

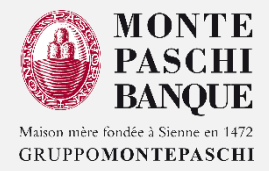

- □ Le module « Pouvoirs », appelé aussi « Gestion des délégations », permet à un abonné « Maître » de déléguer des pouvoirs (fonctionnalités) sur ses contrats (Comptes et Cartes).
- Au travers de cette fonction, il est possible de créer, modifier ou supprimer des pouvoirs donnés à des collaborateurs/délégués.
- Le menu « Pouvoirs » est accessible pour tous les abonnements.

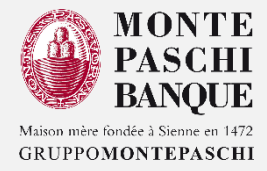

#### 1. GÉNÉRALITÉS ET DROIT D'ACCÈS

2. PRESENTATION DU MODULE POUVOIR

### 3. CRÉATION D'UN DÉLÉGUÉ

- ✓ ÉTAPE 1 DONNÉES PERSONNELLES (DÉLÉGUÉ) INFORMATION TECHNIQUE
- ✓ ÉTAPE 2 ABONNEMENT (MODE DE CONNEXION ET DURÉE DE L'ABONNEMENT)
- ✓ ÉTAPE 3 COMPTES
- ✓ ÉTAPE 4 FONCTIONNALITÉS
- ✓ ÉTAPE 5 ENREGISTREMENT
- ✓ SYNTHÈSE DE LA CRÉATION D'UN DÉLÉGUÉ
- 4. GESTION DES DÉLÉGUÉS ET DES VALIDEURS
  - A. GESTION DES DÉLÉGUÉS
  - B. GESTION DES DÉLÉGUÉS ET DES VALIDEURS
  - C. CRÉATION D'UN GROUPE DE VALIDEURS/SIGNATAIRES :
    - ✓ ÉTAPE 1 : DÉFINIR LE NOMBRE DE SIGNATURES NÉCESSAIRES POUR VALIDER CET ORDRE
    - ÉTAPE 2 : DÉFINIR LES ABONNÉES SIGNATAIRES DANS LE GROUPE
    - ÉTAPE 3 : DÉFINIR LES CRITÈRES SUR COMPTE ET MONTANT
  - D. MODIFICATION D'UN GROUPE DE VALIDEURS/SIGNATAIRES
  - E. SUPPRESSION D'UN GROUPE DE VALIDEURS/SIGNATAIRES
- 5. SYNTHÈSE DES DROITS DES VALIDEURS

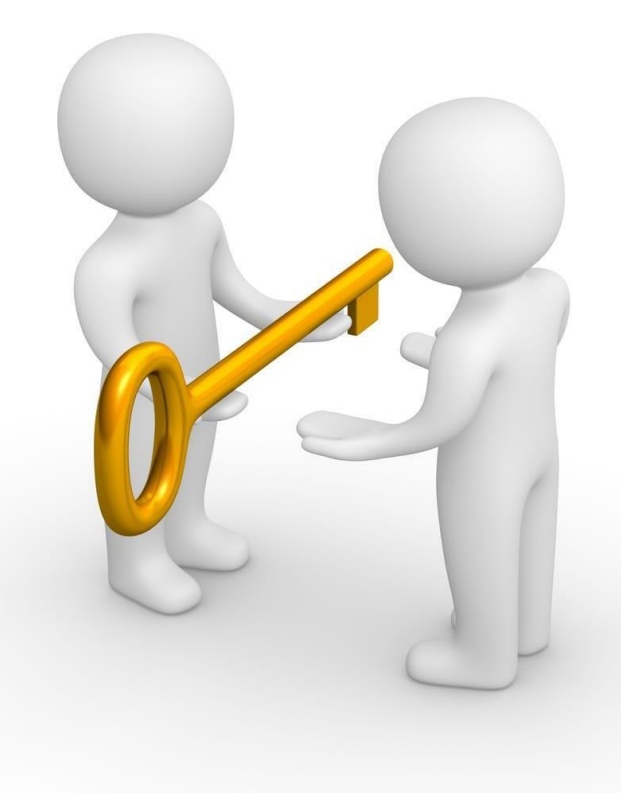

## 3. CRÉATION D'UN DÉLÉGUÉ

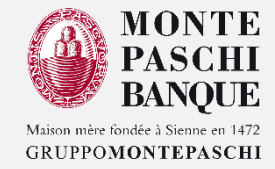

#### Pour la création d'un collaborateur/délégué, accéder depuis le menu « Profil », à « mes Pouvoirs » et cliquer sur « Ajouter un délégué » :

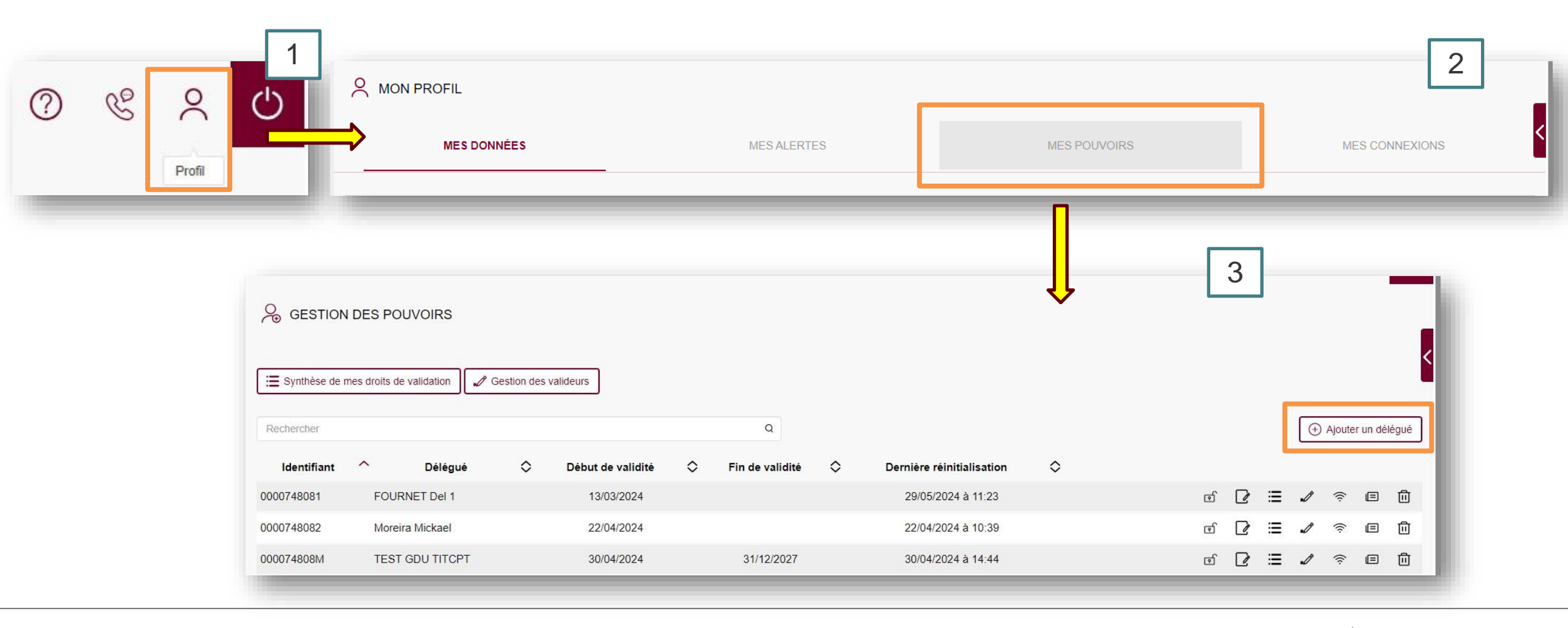

## 3. CRÉATION D'UN DÉLÉGUÉ : ÉTAPE 1 - DONNÉES PERSONNELLES (DÉLÉGUÉ)

Maison mère fondée à Sienne en 1472 GRUPPOMONTEPASCHI

- La création d'un nouveau collaborateur permet de définir :
  - ✓ Étape 1 : l'identité et les informations personnelles du délégué
  - ✓ Étape 2 : son mode d'authentification
  - ✓ Étape 3 : son périmètre contractuel (contrats, comptes)
  - ✓ Étape 4 : ses droits fonctionnels
  - ✓ Étape 5 : enregistrement

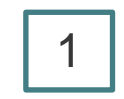

| CREATION D'UN DELEGUE            |                |             |                     | <                         |
|----------------------------------|----------------|-------------|---------------------|---------------------------|
| 1 : Délégué                      | 2 : Abonnement | 3 : Comptes | 4 : Fonctionnalités | 5 : Enregistrement        |
| Nom-Prénom *                     |                |             |                     |                           |
| Fonction                         |                |             | Service             |                           |
| E-mail *<br>Tél. ligne directe   |                |             | Tél, mobile *       |                           |
| Adresse                          |                |             |                     |                           |
| Code postal                      |                |             | Ville               |                           |
| X Retour à la liste des délégués |                |             |                     | Passer à l'étape suivante |
|                                  |                |             |                     |                           |

\* Une adresse email et le téléphone mobile sont OBLIGATOIRES pour la transmission des identifiants de connexion du délégué.

# 3. CRÉATION D'UN DÉLÉGUÉ : ÉTAPE 2 - ABONNEMENT (MODE DE CONNEXION ET DURÉE DE L'ABONNEMENT)

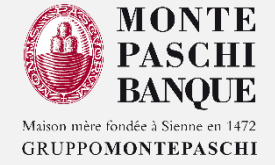

- Cette étape permet la sélection du type de connexion et les dates de validité du contrat du collaborateur.
  - ✓ La date de début est préremplie à la date du jour
  - ✓ La date de fin est facultative

| Scréation d'un délégi            | JÉ                                                                                                    |                     |                     | 2                           |                                                                         |                            |
|----------------------------------|----------------------------------------------------------------------------------------------------|---------------------|---------------------|-----------------------------|-------------------------------------------------------------------------|----------------------------|
| 1 : Délégué                      | 2 : Abonnement                                                                                                    | 3 : Comptes         | 4 : Fonctionnalités | 5 : Enregistrement          | •                                                                       |                            |
| Type de connexion                | Identifiant / Mot de passe                                                                                                    |                     |                     |                             |                                                                         |                            |
| Date de début de délégation      | 05/06/2024                                                                                                    | Ċ                   |                     |                             |                                                                         |                            |
| Date de fin de délégation        | Indéterminée                                                                                                    | Ë                   |                     |                             |                                                                         |                            |
|                                  | Cette saisie est facultative.<br>Vous pouvez à tout moment suspendre ou supprimer une o<br>délégations depuis la gestion de vos délégués. | u plusieurs         |                     |                             |                                                                         |                            |
| X Retour à la liste des délégués | ← Retour à l'étape précédente                                                                                                    |                     |                     | > Passer à l'étape suivant  | te                                                                      |                            |
|                                  |                                                                                                    |                     |                     | 😪 CRÉATION D'UN DÉLÉGU      | júin 2024 »                                                             |                            |
|                                  |                                                                                                    |                     |                     |                             | I mame j v s d                                                          |                            |
|                                  |                                                                                                    |                     |                     |                             | 27 28 29 30 31 1 2                                                      |                            |
| Le bouton « Ret                  | tour à la liste des déléqu                                                                                                    | lés » permet de re  | venir à             | 1 : Délégué                 | 3 4 5 6 7 8 9 nement                                                    | 3 : Comptes                |
| l'écran de synthè                | èse (écran initial de la des                                                                                                    | tion des nouvoirs)  |                     |                             | 10 11 12 13 14 15 16                                                    |                            |
| reoran de Synthe                 |                                                                                                    |                     |                     | Type de connexion           | 17 18 19 20 21 22 23                                                    |                            |
|                                  |                                                                                                    |                     |                     |                             | 24 25 26 27 28 29 30                                                    | <b>—</b>                   |
| Le bouton « Ret                  | our a retape precedente >                                                                                                    | » permet de revenir | a i etape 1.        | Date de début de délégation | 1 2 3 4 5 6 7                                                           |                            |
|                                  |                                                                                                    |                     |                     | Date de fin de délégation   | Indéterminée                                                            | <u> </u>                   |
|                                  |                                                                                                    |                     |                     |                             | Cette saisie est facultative.<br>Vous pouvez à tout moment suspendre ou | supprimer une ou plusieurs |

délégations depuis la gestion de vos délégués.

## 3. CRÉATION D'UN DÉLÉGUÉ : ÉTAPE 3 - COMPTES (1/2)

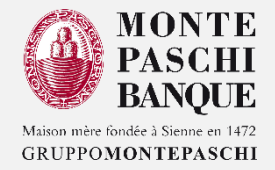

Cette étape permet la sélection des comptes rattachés aux contrats principaux (en comptes propres ou en comptes sous mandats) que l'abonné « Maître » souhaite affecter à son collaborateur.

Celui-ci ne peut déléguer que les comptes enregistrés dans son contrat.

L'abonné « Maître » sélectionne les comptes affichés correspondant à son contrat.

| 1 : I<br>Dupliquer les comptes<br>Rechercher | Délégué<br>; d'un délégué                                  | 2 : Abonnerr<br>Aucune sélection ou remise à zéro                                                                                                    | uent                                                                                                    | 3 : Comptes | 4 : Fonctionnalités | 5 : Enregistrement        | ll est           | possible de cocher tout ou partie des<br>comptes                                                                                                    |
|----------------------------------------------|------------------------------------------------------------|----------------------------------------------------------------------------------------------------|----------------------------------------------------------------------------------------------------|-------------|---------------------|---------------------------|------------------|----------------------------------------------------------------------------------------------------|
|                                              |                                                            | Titulaire                                                                                                    |                                                                                                    |             | Type de mandat      |                           |                  | Titulaire                                                                                                    |
|                                              | MR FOURNET                                                 | FRANCIS                                                                                                    |                                                                                                    | 30478       | En comptes propres  | ^                         |                  | MR FOURNET FRANCIS                                                                                                    |
| Comptes                                      | Compte Bl Compte St Compte 3 Compte 3 Compte 3 Livret de D | oqué - 01741869023 - COMPTE BLO<br>pport CB - 09924376116 - MR FRAN<br>vue - 01741869001 - COMPTE COUF<br>vue - 01741869004 - FOURNET CON<br>évelopnement Durable et Solidaire - J | QUE<br>CIS FOURNET CB PROF<br>RANT FOURNET FRANCIS<br>10 PTE ESPECES TITRE<br>11741869002 - J DD FOURNET | FRANCIS     |                     |                           | Comptes          | Compte Bloqué - 01741869023 - COMPTE BLOQUE     Compte Support CB - 09924376116 - MR FRANCIS FOURNET CB PROF     Compte à vue - 01741869001 - COMPTE COURANT FOURNET FRANCIS     Compte à Vue - 01741869004 - FOURNET COMPTE ESPECES TITRE     Livret de Développement Durable et Solidaire - 01741869002 - LDD FOURNET FRANCIS |
| Cartes bancaires                             | □ 497634XX                                                 | XXXX8965 - FRANCIS/FOURNET                                                                                                    | 1141003002 - EDD 1 OOKNET                                                                                | TANOIS      |                     |                           | Cartes bancaires | 497634XXXXX8965 - FRANCIS/FOURNET                                                                                                    |
| X Retour à la liste de                       | es délégués                                                | Retour à l'étape précédente                                                                                                    |                                                                                                    |             |                     | Passer à l'étape suivante |                  |                                                                                                    |

## 3. CRÉATION D'UN DÉLÉGUÉ : ÉTAPE 3 - COMPTES (2/2)

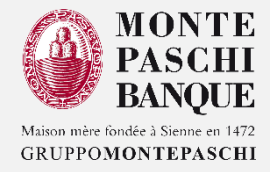

La duplication des comptes d'un délégué est possible. Elle permet la récupération du périmètre et des droits fonctionnels dudit compte dupliqué.

| Dupliquer les comptes  | d'un délégué                                            | Aucune sélection ou remise à                                                                            | i zéro                 | ~                                                                                                    | )                                                                                                    |                                                            |        |                     |                           |
|------------------------|---------------------------------------------------------|----------------------------------------------------------------------------------------------------|------------------------|----------------------------------------------------------------------------------------------------|----------------------------------------------------------------------------------------------------|------------------------------------------------------------|--------|---------------------|---------------------------|
| Rechercher             |                                                         | Aucune selection ou remise a<br>FOURNET Del 1                                                           | I ZEIO                 |                                                                                                    |                                                                                                    |                                                            |        |                     |                           |
|                        |                                                         | Moreira Mickael<br>TEST GDU TITCPT                                                                      |                        |                                                                                                    |                                                                                                    |                                                            |        |                     |                           |
|                        | MR FOURNET F                                            | Delegue MMO<br>Test MMO                                                                                 |                        |                                                                                                    | 3                                                                                                    |                                                            |        |                     |                           |
| Comptes                | Compte Blo Compte Su Compte à v Compte à v Livret de Dé | test applis filles<br>Samsung A10<br>test SMS création<br>TATA TOTO<br>TOTO TUTU<br>test Fonc aléatoire | 1;1                    | Délégué                                                                                                    | 2 : Abonnement                                                                                                    | 3 : Comptes                                                |        | 4 : Fonctionnalités | 5 : Enregistrement        |
| Cartes bancaires       | ✓ 497634XXX                                             | XXX8965 - FRANCIS/FOURI                                                                                 | Dupliquer les compte   | s d'un délégué                                                                                                    |                                                                                                    | ب<br>م                                                     |        |                     |                           |
| X Retour à la liste de | s délégués                                              | Retour à l'étape précédente                                                                             |                        |                                                                                                    | Titulaire                                                                                                    |                                                            |        | Type de mano        | dat                       |
|                        |                                                         |                                                                                                    |                        | MR FOURNET FRANCIS                                                                                                    |                                                                                                    | 30478                                                      | En com | ptes propres        | ^                         |
|                        |                                                         |                                                                                                    | Comptes                | <ul> <li>Compte Bloqué - 01741869023</li> <li>Compte Support CB - 0992437</li> <li>Compte à vue - 01741869001</li> <li>Compte à Vue - 01741869004</li> <li>Compte à Vue - 01741869004</li> <li>Livret de Développement Durai</li> </ul> | 3 - COMPTE BLOQUE<br>76116 - MR FRANCIS FOURNE<br>- COMPTE COURANT FOURN<br>- FOURNET COMPTE ESPEC<br>ble et Solidaire - 01741869002 - | T CB PROF<br>ET FRANCIS<br>ES TITRE<br>LDD FOURNET FRANCIS |        |                     |                           |
|                        |                                                         |                                                                                                    | Cartes bancaires       | 497634XXXXX8965 - FRANC                                                                                                    | IS/FOURNET                                                                                                    |                                                            |        |                     |                           |
|                        |                                                         |                                                                                                    | X Retour à la liste de | s dêlêguês 🛛 🧲 Retour à l'étape pi                                                                                                    | récédente                                                                                                    |                                                            |        |                     | Passer à l'étape suivante |

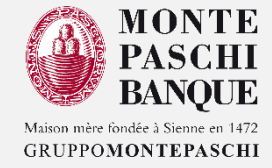

Cette étape permet l'affectation des fonctionnalités par Menu (Option).

| onnalités délégables quel que  | soit le mode de conr   | nexion                            |               |             |  |  |
|--------------------------------|------------------------|-----------------------------------|---------------|-------------|--|--|
| er tous                        |                        |                                   |               |             |  |  |
| Mes comptes                    |                        |                                   |               |             |  |  |
| Mes cartes                     |                        |                                   |               |             |  |  |
| Mes virements                  |                        |                                   |               |             |  |  |
| Mes effets/mes créances daill  | y                      |                                   |               |             |  |  |
| A valider                      |                        |                                   |               |             |  |  |
| Mes crédits                    |                        |                                   |               |             |  |  |
| Derniers ordres                |                        |                                   |               |             |  |  |
| Mes alertes                    |                        |                                   |               |             |  |  |
| LCR au crédit                  |                        |                                   |               |             |  |  |
| Bons à payer                   |                        |                                   |               |             |  |  |
| éléguer toute autre fonctionna | lité, nous vous invito | ns à contacter votre agence aux o | coordonnées h | abituelles. |  |  |
|                                |                        |                                   |               |             |  |  |

Pour passer à l'étape 5, l'abonné doit cliquer sur le bouton « Passer à l'étape suivante ».

Les contrôles syntaxiques et logiques sont réalisés à ce moment. Si tous les contrôles sont corrects, l'écran de l'étape 5 est affiché.

## 3. CRÉATION D'UN DÉLÉGUÉ : ÉTAPE 4 - FONCTIONNALITÉS <sup>(2/2)</sup>

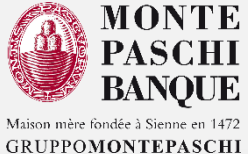

Il est possible de cocher tout ou partie des fonctionnalités. Mais si l'utilisateur :

- Coche / décoche une fonctionnalité de 1er niveau, cochera / décochera toutes ses fonctionnalités de 2ème niveau.
- Coche une fonctionnalité de 2ème niveau, cochera automatiquement son 1er niveau, si ce dernier ne l'est pas encore.
- ✓ Décoche toutes les fonctionnalités de 2ème niveau, décochera automatiquement son 1er niveau.

NB: L'abonné « Maître » ne peut déléguer que les fonctionnalités et/ou services dont il dispose avec son abonnement

Fonctionnalités délégables quel que soit le mode de connexion Désactiver tous Mes comptes Mes comptes Recherche d'opérations Opérations à venir Mes dépôts à terme Mes placements financiers Gestion (Patio) Consultation Mes documents (E-Courrier) Mes consolidations Mes cartes Mes virements Mes virements Virement SEPA interne externe Virement international interne externe Virement de trésorerie interne externe Mes bénéficiaires Mes effets/mes créances dailly A valider Mes crédits Derniers ordres Mes alertes LCR au crédit Bons à paver Pour déléguer toute autre fonctionnalité, nous vous invitons à contacter votre agence aux coordonnées habituelles

## 3. CRÉATION D'UN DÉLÉGUÉ : ÉTAPE 5 - ENREGISTREMENT (1/2)

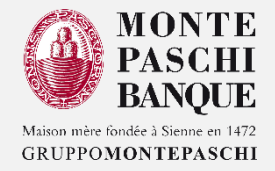

Cet écran présente un récapitulatif de tous les éléments saisis dans les étapes précédentes :

| Scréation d'un délég               | SUÉ                                           |                                        | Fonctionnalités rattachées à l'abonnement                        |                              |
|------------------------------------|-----------------------------------------------|----------------------------------------|------------------------------------------------------------------|------------------------------|
|                                    |                                               |                                        | Mes comptes                                                      |                              |
| 1 : Déléqué                        | 2 : Abonnement 3 : Comptes                    | 4 : Fonctionnalités 5 : Enregistrement | Gestion (Patio)                                                  |                              |
| v                                  |                                               |                                        |                                                                  |                              |
| Nom-Prénom *                       | Mahé                                          |                                        | Mes cartes                                                       |                              |
| Fonction                           |                                               | Service                                | Mes virements                                                    |                              |
|                                    |                                               |                                        | Virement SEPA                                                    |                              |
| Entite                             |                                               |                                        | interne                                                          |                              |
| E-mail *                           | mallegue@elcimai.com                          |                                        | externe<br>Vicense interactional                                 |                              |
| Tál ligne directe                  |                                               | Tál mobile 1 0634042633                |                                                                  |                              |
| rei, lighe directe                 |                                               | Tel. Hiddie 0004042000                 | anderne<br>externe                                               |                              |
| Adresse                            |                                               |                                        | Virement de trésorerie                                           |                              |
|                                    |                                               |                                        | interne                                                          |                              |
|                                    |                                               | 17                                     | externe                                                          |                              |
| Code postal                        | Identifiant / Mot de nasse                    | Ville                                  | Mes effets/mes créances dailly                                   |                              |
| type de connexion                  | norman / nor oc passe                         |                                        | A valider                                                        |                              |
| Validité de l'abonnement           | à partir du 05/06/2024                        |                                        | Mas rvédis                                                       |                              |
|                                    | Comptes rattachés à l'abonnement              |                                        |                                                                  |                              |
| Compte 2 16:00 01744060004 FOU     |                                               |                                        | Demiers ordres                                                   |                              |
| Comple a vue - 01/41869004 - POU   | RNET COMPTE ESPECES THRE                      |                                        | Mes alertes                                                      |                              |
| Livret de Développement Durable et | Solidaire - 01741869002 - LDD FOURNET FRANCIS |                                        | LCR au crédit                                                    |                              |
|                                    | Cartes rattachées à l'abonnement              |                                        | Bons à payer                                                     |                              |
| 497634XXXXX8965 - FRANCIS/FC       | DURNET                                        |                                        |                                                                  |                              |
|                                    | Fonctionnalités rattachées à l'abonneme       | ient l                                 | X Retour à la liste des délégués ↓ ← Retour à l'étape précédente | > Finaliser l'enregistrement |
|                                    |                                               |                                        |                                                                  |                              |

Pour finaliser l'enregistrement et créer le collaborateur/délégué, vous devez cliquer sur le bouton « Finaliser l'enregistrement ».

Le bouton « Retour à la liste des délégués » permet de revenir à l'écran de synthèse (écran initial de la gestion des pouvoirs). Le bouton « Retour à l'étape précédente » permet de revenir à l'étape 4.

## 3. CRÉATION D'UN DÉLÉGUÉ : ÉTAPE 5 - ENREGISTREMENT <sup>(2/2)</sup>

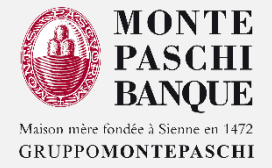

En cliquant sur le bouton « Finaliser l'enregistrement » un message d'information apparaitra confirmant le bon enregistrement.

| 🔗 CRÉATION D'UN DÉLÉGUÉ                                |          |                                             |           |                                         |            |                                    |            |                                        |   |
|--------------------------------------------------------|----------|---------------------------------------------|-----------|-----------------------------------------|------------|------------------------------------|------------|----------------------------------------|---|
|                                                        |          |                                             |           |                                         |            |                                    |            |                                        |   |
| 1 : Délégué                                            | $\geq$   | 2 : Abonnement                              | $\rangle$ | 3 : Comptes                             | >          | 4 : Fonctionnalités                | >          | 5 : Enregistrement                     | Ì |
| Le profil de votre délégué Mahé est saisi.             |          |                                             |           |                                         |            |                                    |            |                                        |   |
| Son enregistrement va prendre quelques insta           | nts.     |                                             |           |                                         |            |                                    |            |                                        |   |
| (i) Pour donner des droits de validation<br>délégués). | au délég | qué sur ses opérations ou sur les opération | ns saisie | e par l'abonné ou d'autres délégués, aj | outer le c | délégué dans les groupes de valide | urs de cha | acun (le délégué, l'abonné, les autres |   |
| ← Retour à la liste des délégués                       |          |                                             |           |                                         |            |                                    |            |                                        |   |

La transmission des identifiants de connexion au nouveau collaborateur/délégué s'effectue à la fin de cette étape. Le délégué reçoit son identifiant par mail (au bout de 2 min) et son mot de passe immédiatement par SMS.

## 3. CRÉATION D'UN DÉLÉGUÉ : SYNTHESE DE LA CRÉATION D'UN DÉLÉGUÉ

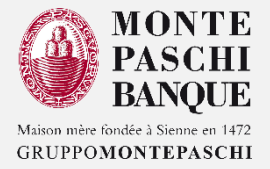

Dans cette étape sont définis les abonnés signataires dans le groupe, les critères sur compte et le montant.

| SYNTHÈSE DES DROITS DE VALIDATION                                 | DEV MPB 🕜 🥸 📯 🖒                                        |
|-------------------------------------------------------------------|--------------------------------------------------------|
|                                                                   | Synthèse des droits de Validation                      |
| Cochez au moins 1 valideur(s) dans la liste ci-après :            |                                                        |
| MR FOURNET FRANCIS                                                | Vous allez définir les valideurs pour :                |
| Moreira Mickael                                                   | - FONCTION_BENEF - Saisie - Internet                   |
| C TEST GDU TITCPT                                                 | Cochez au moins 1 valideur(s) dans la liste ci-après : |
|                                                                   | MR FOURNET FRANCIS                                     |
|                                                                   |                                                        |
| □ Test MMO                                                        |                                                        |
| □ test applis filles                                              |                                                        |
| Samsung A10                                                       | test applis filles                                     |
| □ test SMS création                                               | □ Samsung A10                                          |
| 🕅 Mahá                                                            | test SMS création                                      |
|                                                                   | 🛛 Mahé                                                 |
| Définissez le compte et le montant alloués à votre fonctionnalité | X Annuler                                              |
| Opération V                                                       | Rechercher Q                                           |
| Montant Inférieur ou égal à                                       | Titulaire Type de mandat montant EUR v Borne v         |
| Compte Supérieur ou égal à                                        | 🖾 Mahé Mandat 🗸                                        |
| X Annuler                                                         |                                                        |

NB: À la création d'un délégué les informations sur les comptes, virements, bénéficiaires, crédits et cartes sont immédiatement perçues par le nouveau délégué depuis son compte de connexion. Par contre, les informations sur les titres et dépôt à termes n'apparaîtront que le lendemain de la création.

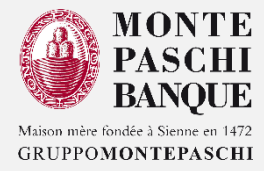

#### 1. GÉNÉRALITÉS ET DROIT D'ACCÈS

#### 2. PRESENTATION DU MODULE POUVOIR

#### 3. CRÉATION D'UN DÉLÉGUÉ

- ✓ ÉTAPE 1 DONNÉES PERSONNELLES (DÉLÉGUÉ) INFORMATION TECHNIQUE
- ✓ ÉTAPE 2 ABONNEMENT (MODE DE CONNEXION ET DURÉE DE L'ABONNEMENT)
- ✓ ÉTAPE 3 COMPTES
- ✓ ÉTAPE 4 FONCTIONNALITÉS
- ✓ ÉTAPE 5 ENREGISTREMENT
- ✓ SYNTHÈSE DE LA CRÉATION D'UN DÉLÉGUÉ

#### 4. GESTION DES DÉLÉGUÉS ET DES VALIDEURS

- A. GESTION DES DÉLÉGUÉS
- B. GESTION DES VALIDEURS
- C. CRÉATION D'UN GROUPE DE VALIDEURS/SIGNATAIRES :
  - ✓ ÉTAPE 1 : DÉFINIR LE NOMBRE DE SIGNATURES NÉCESSAIRES POUR VALIDER CET ORDRE
  - ✓ ÉTAPE 2 : DÉFINIR LES ABONNÉES SIGNATAIRES DANS LE GROUPE
  - ÉTAPE 3 : DÉFINIR LES CRITÈRES SUR COMPTE ET MONTANT
- D. MODIFICATION D'UN GROUPE DE VALIDEURS/SIGNATAIRES
- E. SUPPRESSION D'UN GROUPE DE VALIDEURS/SIGNATAIRES
- 5. SYNTHÈSE DES DROITS DES VALIDEURS

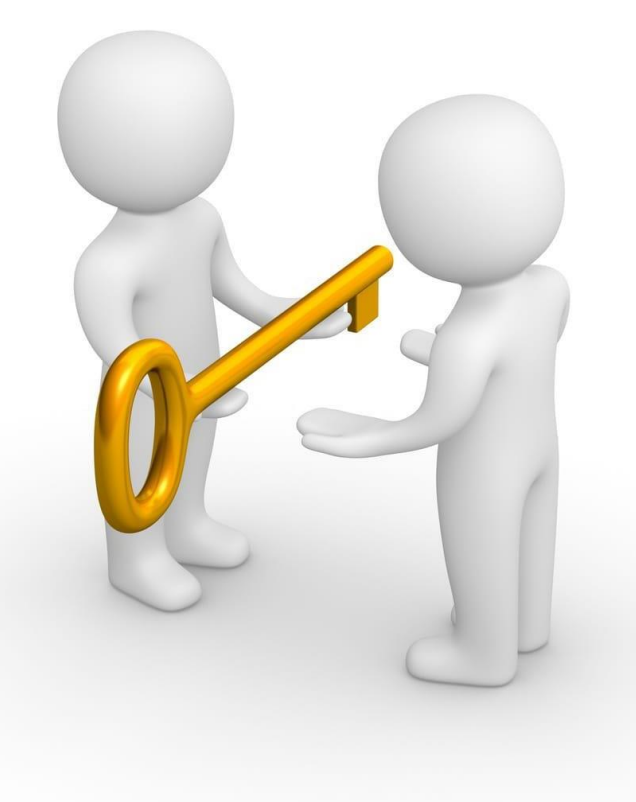

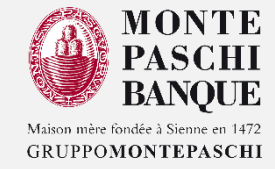

Le menu « Profil », « mes Pouvoirs », permet à l'utilisateur principal de gérer ses collaborateurs/délégués.

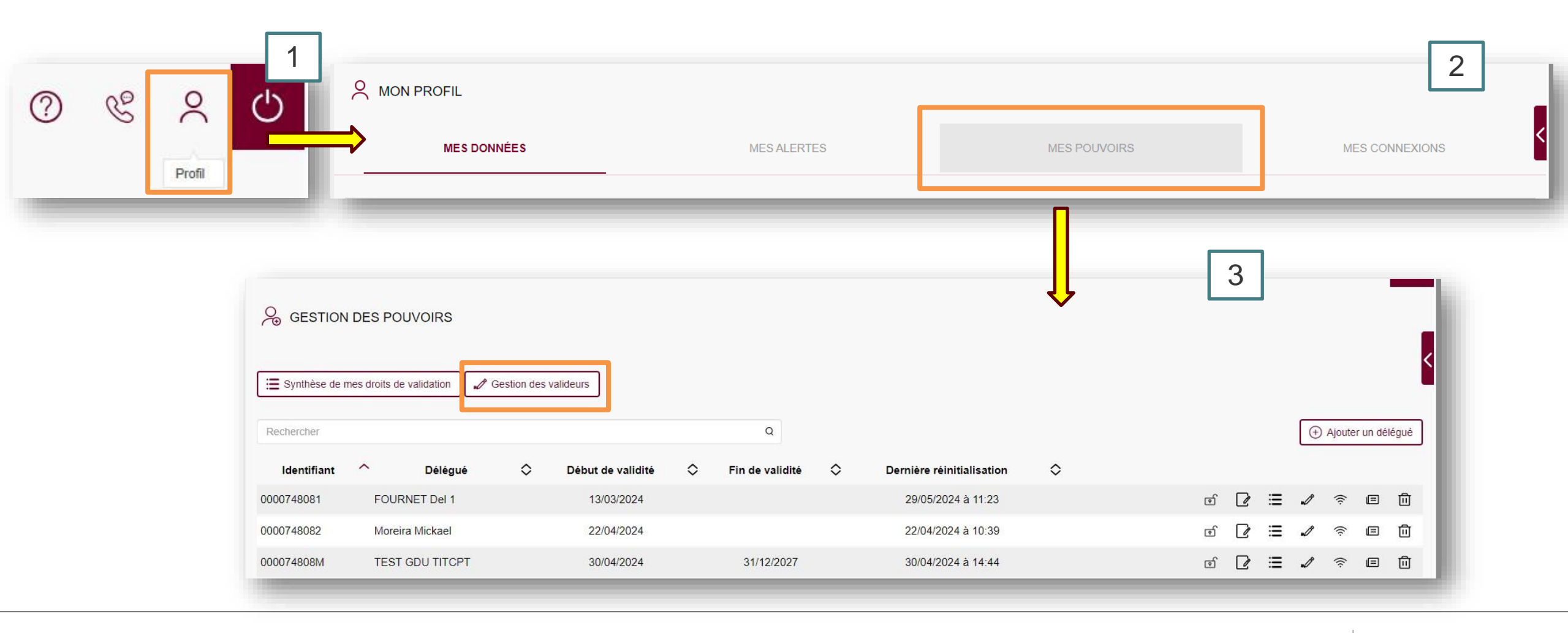

## 4. A - GESTION DES DÉLÉGUÉS (1/2)

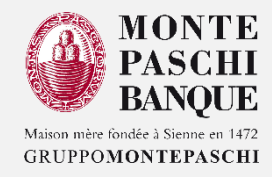

- Cet écran permet de gérer les délégués créés. Les informations affichées sont les suivantes :
- ✓ Identifiant : Identifiant SSO du délégué,
- ✓ Abonné : Nom, Prénom du délégué,
- ✓ Début validité : Date de début de validité du contrat du collaborateur.
- ✓ Fin validité : Date de fin de validité du contrat du collaborateur (si absent, alors pas de limite dans la durée).
- Dernière réinitialisation : Date de la dernière réinitialisation de l'accès collaborateur.

|               | I DES POUVOIRS           |             |                   |   |                 |   |                           |    |           |   |   |        |          |       |
|---------------|--------------------------|-------------|-------------------|---|-----------------|---|---------------------------|----|-----------|---|---|--------|----------|-------|
| Synthèse de r | mes droits de validation | Gestion des | valideurs         |   |                 |   |                           |    |           |   |   |        |          | <     |
| Rechercher    |                          |             |                   |   | Q               |   |                           |    |           |   | ۲ | Ajoute | r un déi | légué |
| Identifiant   | ∧ Délégué                | ٥           | Début de validité | ٥ | Fin de validité | ٥ | Dernière réinitialisation | \$ |           |   |   |        | _        | _     |
| 0000748081    | FOURNET Del 1            |             | 13/03/2024        |   |                 |   | 29/05/2024 à 11:23        | ල් | D         | ≣ | s | ((:-   | E        | 创     |
| 0000748082    | Moreira Mickael          |             | 22/04/2024        |   |                 |   | 22/04/2024 à 10:39        | ெ  | ľ         | ≣ | 1 | ((:-   |          | 创     |
| 000074808M    | TEST GDU TITCPT          |             | 30/04/2024        |   | 31/12/2027      |   | 30/04/2024 à 14:44        | ത് | ľ         | ≣ | s | ((:-   | E        | 创     |
| 000074808N    | test LCR                 |             | 07/05/2024        |   |                 |   | 21/05/2024 à 11:07        | ெ  | ľ         | ≔ | 1 | ((ı-   | E        | 创     |
| 0000748080    | Delegue MMO              |             | 15/05/2024        |   |                 |   | 06/06/2024 à 11:34        | ெ  | ₽         | ≣ | s | ((ı-   | E        | Û     |
| 000074808P    | Test MMO                 |             | 15/05/2024        |   |                 |   | 30/05/2024 à 14:31        | œ  | ľ         | ≣ | I | ((1-   | E        | 创     |
| 000074808R    | test applis filles       |             | 15/05/2024        |   |                 |   | 30/05/2024 à 14:44        | ெ  | ľ         | ≣ | s | ((ı-   | E        | 创     |
| 000074808T    | Samsung A10              |             | 30/05/2024        |   |                 |   | 30/05/2024 à 15:55        | ெ  | $\square$ | ≔ | s | ((:-   |          | Û     |
| 000074808U    | test SMS création        |             | 30/05/2024        |   |                 |   | 30/05/2024 à 16:23        | œ  | ľ         | ≣ | s | ((:-   | E        | Û     |
| 000074808V    | ΤΑΤΑ ΤΟΤΟ                |             | 05/06/2024        |   |                 |   | 05/06/2024 à 10:22        | ി  | $\square$ | ≣ | s | ((:-   |          | 靣     |
| 000074808W    | ΤΟΤΟ ΤUTU                |             | 05/06/2024        |   |                 |   | 05/06/2024 à 10:26        | œ  | ľ         | ≣ | s | (((-   | E        | Û     |
| 000074808X    | test Fonc aléatoire      |             | 05/06/2024        |   |                 |   | 05/06/2024 à 17:07        | ø  | P         | ≣ | 1 | ((:-   |          | 创     |
| 000074808Y    | test appli fille full    |             | 05/06/2024        |   |                 |   | 05/06/2024 à 17:26        | œ  | $\square$ | ≣ | s | ((:-   |          | Û     |
| 000074808Z    | Mahé                     |             | 05/06/2024        |   |                 |   | 05/06/2024 à 18:34        | ெ  | ľ         | ≔ | ð | ((t-   | E        | 创     |

Un ensemble de « boutons » sont accessibles sur chaque ligne pour effectuer des actions rapides sur l'abonné.

NB: si l'abonné est en cours d'historisation (sauvegarde des historiques des modifications effectuées sur l'abonné collaborateur), les boutons seront désactivés jusqu'à ce que l'opération soit finie.

## 4. A - GESTION DES DÉLÉGUÉS <sup>(2/2)</sup>

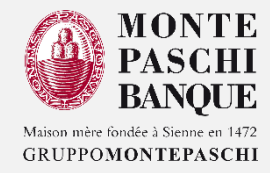

## of 📝 🗮 🖋 🛜 🗉 🗓

- ✓ Le bouton Réinitialiser 🗹 permet de réinitialiser le mot de passe et de l'envoyer par sms au délégué.
- ✓ Le bouton Modifier 📝 permet de l'éditer pour mettre à jour ses informations.
- ✓ Le bouton Synthèse 📻 permet de visualiser la synthèse des droits de signature.
- Le bouton Valideurs permet d'aller dans la page affichant les types d'opérations (fonctionnalités) attribués à l'abonné délégué sélectionné qu'il peut émettre.
- ✓ Le bouton Connexions 🛜 permet de visualiser les détails des connexions du délégué.
- ✓ Le bouton Supprimer 前 permet de le supprimer le délégué. Une demande de confirmation est présentée.

| Êtes-vous sûr de vouloir supprimer ce délégué ? |              |
|-------------------------------------------------|--------------|
| Mahé (identifiant : 000074808Z)                 |              |
|                                                 | X Annuler OK |

Pour confirmer la suppression, l'utilisateur doit cliquer sur le bouton « OK ». Le bouton « Annuler » permet d'abandonner la suppression. A la fin de la suppression une alerte d'information est affichée.

## 4. B - GESTION DES VALIDEURS

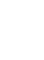

L'écran « Gestion des valideurs » permet d'afficher la liste des types d'ordres attribués au délégué. Il est aussi accessible depuis le bouton «Valideurs » :

- Fonctionnalité (et catégorie) : libellé du type d'ordre et la catégorie de celle-ci (financière : paiement ou encaissement, non-financière : ajout de bénéficiaire,...)
- ✓ Canal : média utilisé pour transmettre l'ordre (Internet)
- ✓ Type : saisie unitaire
- Nombre de groupes : nombre de groupes de signataires définis pour ce type d'ordre

| MR FOURNET FRA                          | NCIS                        |                |   |                       |                |          |       |      |      |                |         |
|-----------------------------------------|-----------------------------|----------------|---|-----------------------|----------------|----------|-------|------|------|----------------|---------|
| Rechercher                              |                             |                | Q |                       |                |          |       |      |      | Supprimer 🛛 🤆  | ) Créer |
| ☐<br>Hors Gestion des<br>Bénéficiaires) |                             | Fonctionnalité | 1 | ٥                     | Client         | ٥        | Canal | ٥    | Туре | ≎ Nb<br>groupe | 0       |
|                                         | Ajout Tiers                 |                |   | (non-financière) MR F | OURNET FRANCIS | Internet |       | Sais | ie   |                | 1 🛛     |
|                                         | Saisie - Remise d'effets    |                |   | (financière) MR F     | OURNET FRANCIS | Internet |       | Sais | ie   | J              | 0       |
|                                         | Saisie - Virement Liste     |                |   | (financière) MR F     | OURNET FRANCIS | Internet |       | Sais | ie   |                | 1 🛛     |
|                                         | Saisie - Virement Permanent |                |   | (financière) MR F     | OURNET FRANCIS | Internet |       | Sais | ie   |                | 0       |
|                                         | Virement                    |                |   | (financière) MR F     | OURNET FRANCIS | Internet |       | Sais | ie   |                | 1 🛛     |
|                                         | Virement international      |                |   | (financière) MR F     | OURNET FRANCIS | Internet |       | Sais | ie   |                | 1 🕑     |
|                                         | Virement de trésorerie      |                |   | (financière) MR F     | OURNET FRANCIS | Internet |       | Sais | ie   |                | 1 2     |

Une zone de recherche dynamique sur tous les champs du tableau est disponible pour filtrer dynamiquement les résultats.

Pour chaque type d'opération/ordre, il est possible de définir les abonnés qui doivent signer ou valider un ordre quand le remettant transmet ces opérations en saisie.

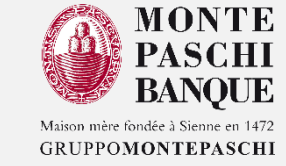

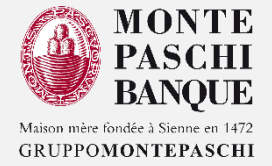

- Un groupe de valideurs ou signataires est un groupe d'un ou plusieurs délégués/abonnés configurés pour valider les ordres saisis en attente de validation.
- Seul l'abonné « Maître » peut créer/gérer des groupes de valideurs.
- L'abonné « Maître » peut être le délégué en cours d'édition depuis la liste des abonnés /délégués (via le bouton ) ou l'abonné maître connecté (via le bouton « Gestion des signataires » au-dessus de la zone de recherche dynamique)
- Il est possible de définir un groupe de signataire identique à tous les types d'opérations en cochant tous les types d'opérations (fonctionnalités) et ensuite cliquer sur le bouton « créer ».
- L'abonné « Maître » doit sélectionner une ou plusieurs fonctionnalités, puis cliquer sur le bouton « Créer ». En cas de sélection multiple, il n'est, alors, possible de sélectionner que des fonctionnalités de même catégorie (financière ou non financière).
- La création se déroule en 3 étapes : (reprises ci-après)

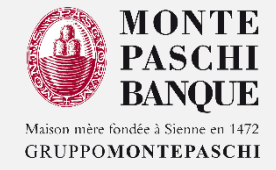

#### ÉTAPE 1 : DÉFINIR LE NOMBRE DE SIGNATURES NÉCESSAIRES POUR VALIDER CET ORDRE

Ce nombre est compris entre 1 et le nombre d'abonnés possédant un moyen de signature (les délégués et l'abonné maître lui-même).

NB: Un abonné disposant d'un moyen de signature est un délégué ayant un Mobile enrolé et qui s'est enregistré dans Monte Paschi Pass

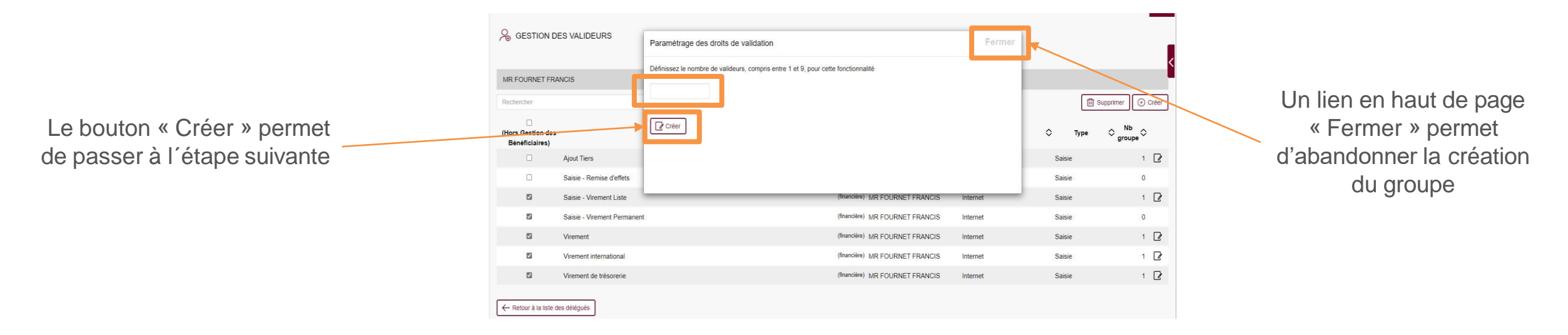

Les contrôles syntaxiques et logiques sont à ce moment. Si tous les contrôles sont corrects, l'écran de l'étape 2 est affiché.

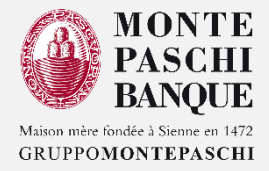

#### ÉTAPE 2 : DÉFINIR LES ABONNÉES SIGNATAIRES DANS LE GROUPE

- Cette étape permet de définir les abonnés signataires dans le groupe.
- Seuls les remettants possédant le droit de signature sont affichés et il faut cocher au moins autant de remettants que le nombre défini dans l'étape précédente.

| SYNTHÈS              | SE DES DROITS DE VALIDATION                                                                                                    |                    |         |     |   |       | ć          |
|----------------------|----------------------------------------------------------------------------------------------------|--------------------|---------|-----|---|-------|------------|
| Vous allez définir l | es valideurs pour :                                                                                                    |                    |         |     |   |       |            |
|                      | WSCT3L-Saisie Virt ListeSEPA pain 03 - Saisie -<br>WSCT3P-Saisie Virt SEPA Perm Saisie - Interr<br>FONCTION_VIR_SEPA_EXT - Saisie - Internet<br>FONCTION_VIR_INTER_EXT - Saisie - Internet<br>FONCTION_VIR_TRESO_EXT - Saisie - Internet | - Internet<br>net  |         |     |   |       |            |
| Cochez au moins      | 1 valideur(s) dans la liste ci-après :                                                                                                    |                    |         |     |   |       |            |
|                      | MR FOURNET FRANCIS                                                                                                    |                    |         |     |   |       |            |
|                      | Moreira Mickael                                                                                                    |                    |         |     |   |       |            |
|                      | TEST GDU TITCPT                                                                                                    |                    |         |     |   |       |            |
|                      | test LCR                                                                                                    |                    |         |     |   |       |            |
|                      | Test MMO                                                                                                    |                    |         |     |   |       |            |
|                      | □ test applis filles                                                                                                    |                    |         |     |   |       |            |
|                      | Samsung A10                                                                                                    |                    |         |     |   |       |            |
|                      | □ test SMS création                                                                                                    |                    |         |     |   |       |            |
|                      | 🗆 Mahé                                                                                                    |                    |         |     |   |       |            |
| X Annuler            |                                                                                                    |                    |         |     |   |       | Ø Terminer |
| Rechercher           |                                                                                                    | Q                  |         |     |   |       |            |
|                      | Titulaire                                                                                                    | Type de mandat     | montant | EUR | * | Borne | ~          |
|                      | MR FOURNET FRANCIS                                                                                                    | En comptes propres |         |     | ~ |       |            |

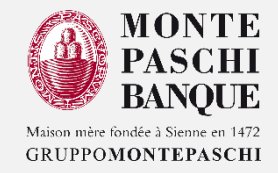

#### ÉTAPE 3 : DÉFINIR LES CRITÈRES SUR COMPTE ET LE MONTANT

Cette étape permet de définir les critères sur compte et le montant. Il est aussi possible de définir une limite (minimum ou maximum) de montant et un compte sur lequel appliquer cette règle de signature.

| Session<br>Dernière | en cours : 07/06/2024 - 14:37<br>session : 07/06/2024 - 14:32 | SYNTHE               | SE DES DROITS DE VALIDATION                                                                                         |                                             |         |         |     |       |       |             |  |  |  |  |
|---------------------|---------------------------------------------------------------|----------------------|----------------------------------------------------------------------------------------------------|---------------------------------------------|---------|---------|-----|-------|-------|-------------|--|--|--|--|
| ۲                   | MA SYNTHÈSE                                                   | Vous allez définir l | Vous allez définir les valideurs pour :                                                                             |                                             |         |         |     |       |       |             |  |  |  |  |
| <u>lılıt</u>        | MES COMPTES                                                   | - Wi<br>- Wi         | - WLCR-Saisie LCR credit Encais/Esc Saisie - Internet<br>- WSCT3L-Saisie Virt ListeSEPA pain 03 - Saisie - Internet |                                             |         |         |     |       |       |             |  |  |  |  |
|                     |                                                               | Cochez au moins      | Cochez au moins 2 valideur(s) dans la liste ci-après :                                                              |                                             |         |         |     |       |       |             |  |  |  |  |
|                     | MES CHÉQUIERS                                                 |                      | MR FOURNET FRANCIS                                                                                                  |                                             |         |         |     |       |       |             |  |  |  |  |
|                     |                                                               | C                    | Moreira Mickael                                                                                                    |                                             |         |         |     |       |       |             |  |  |  |  |
|                     | MES CARTES                                                    | 0                    | □ TEST GDU TITCPT                                                                                                   |                                             |         |         |     |       |       |             |  |  |  |  |
|                     |                                                               | 0                    |                                                                                                    |                                             |         |         |     |       |       |             |  |  |  |  |
| 8                   | MES DÉPÔTS À TERM                                             | IE C                 | Test MMO                                                                                                    |                                             |         |         |     |       |       |             |  |  |  |  |
|                     |                                                               | 0                    | test applis filles                                                                                                  |                                             |         |         |     |       |       |             |  |  |  |  |
| <u>م</u> ا          | MES PLACEMENTS                                                |                      | Samsung A10                                                                                                    |                                             |         |         |     |       |       |             |  |  |  |  |
| <u>k.</u>           | FINANCIERS                                                    | _                    | test SMS création                                                                                                   |                                             |         |         |     |       |       |             |  |  |  |  |
|                     | MES ODÉDITS                                                   |                      | Mahé                                                                                                    |                                             |         |         |     |       |       |             |  |  |  |  |
| 99                  | MES CREDITS                                                   | Annuler              |                                                                                                    |                                             |         |         |     |       | 1     | CA Terminer |  |  |  |  |
| -                   | MES EFFETS/MES                                                |                      |                                                                                                    |                                             |         |         |     |       |       | ( remainer  |  |  |  |  |
| E                   | CRÉANCES DAILLY                                               | Rechercher           |                                                                                                    | Q                                           |         |         |     |       |       |             |  |  |  |  |
| ÷                   | MES VIREMENTS                                                 |                      | Titulaire                                                                                                    | Type de mandat                              | montant | EUR     | ~   | Borne |       | ~           |  |  |  |  |
| 0                   |                                                               | 12                   | FOURNET Del 1                                                                                                    | Mandat                                      |         |         | ^   |       |       |             |  |  |  |  |
| rên                 | DERNIERS ORDRES                                               |                      | Compte à Vue - 01741869004 - F                                                                                      | OURNET COMPTE ESPECES TITRE                 |         | montant | EUR | ~     | Borne | ~           |  |  |  |  |
|                     |                                                               |                      | Compte Support CB - 099243761                                                                                       | 116 - MR FRANCIS FOURNET CB PROF            |         | montant | EUR | ~     | Borne |             |  |  |  |  |
| R                   |                                                               | 1                    | Compte Bloqué - 01741869023 - COMPTE BLOQUE                                                                         |                                             |         | montant | EUR |       | Borne |             |  |  |  |  |
|                     |                                                               | Comptes              | Compte à vue - 01741869001 - C                                                                                      | OMPTE COURANT FOURNET FRANCIS               |         | montant | FUR | ~     | Borne |             |  |  |  |  |
| $\downarrow$        | TÉLÉCHARGER                                                   |                      | Livret de Développement Durabl                                                                                      | le et Solidaire - 01741869002 - LDD FOURNET |         | montant | EUR | ~     | Borne | v           |  |  |  |  |
|                     |                                                               |                      | FRANCIS                                                                                                    |                                             |         |         | -17 |       | 7     |             |  |  |  |  |

Pour finaliser\* la création du groupe de signataires, il faut cliquer sur le bouton « Terminer ». Le bouton « Annuler » permet d'abandonner la création du groupe.

\* Les contrôles syntaxiques et logiques sont réalisés à ce moment. Si tous les contrôles sont corrects, l'application retourne à la liste des abonnés.

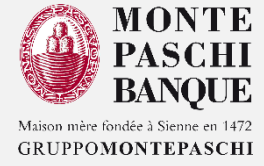

1

Il est possible de consulter/créer/modifier/supprimer des groupes de signataires, pour un type d'ordre de manière unitaire, en cliquant sur
 Un écran affiche tous les groupes de signataires créés pour cette fonctionnalité.

MONTE PASCHI BANQUE Ċ le bouton «modifier» permet d'aller à l'étape 2 de la création d'un 0 DEV MPB ? délégué : étape abonnement MR FOURNET FRANCIS SESTION DES VAL Session en cours : 07/06/2024 - 14:54 Paramétrage des droits de validation Dernière session : 07/06/2024 - 14:51 n. MA SYNTHÈSE Groupe «1»: Modifier Supprimer MR FOURNET FRANCIS Critere inférieur ou égal à Montant 50000 IN MES COMPTES Compte FR7630478000010174186900425 Créer D Supprimer Vous avez désigné 1 valideur(s) au minimum parmi le bouton «supprimer» permet la suppression du groupe des MR FOURNET FRANCIS MES CHÉQUIERS (Hors Gestion des signataires Bénéficiaires) Groupe «2»: Modifier 🚺 Supprimer MES CARTES Critere : (Vous n'avez pas défini de critère sur l'opération) 1 2 2 Ajout Tier Montant : (Vous n'avez pas défini de critère sur le montant) Compte : (Vous n'avez pas défini de critère sur le compte) Saisie MES DÉPÔTS À TERME 8 Vous avez désigné 1 valideur(s) au minimum parmi MR FOURNET FRANCIS 2 📝 Saisie -MES PLACEMENTS 1 2 FINANCIERS Saisie - V MR FOURNET 1 🛛 Virement Internet Saisie FRANCIS MES CRÉDITS MR FOURNET Saisie 1 2 Virement internationa Interne FRANCIS MES EFFETS/MES CRÉANCES DAILLY MR FOURNET financière) Saisie 1 2 Virement de trésoreri Interne FRANCIS -> MES VIREMENTS - Retour à la liste des déléqués DERNIERS ORDRES A VALIDER

NB : Le nombre de signataires n'est pas modifiable sauf en créant un nouveau groupe.

 $\checkmark$ 

Une fois la modification réalisée, l'application retourne à la liste des abonnés en affichant le message :

Nous avons bien enregistré votre demande de modification sur les pouvoirs de votre délégué. Cette modification va prendre quelques instants.

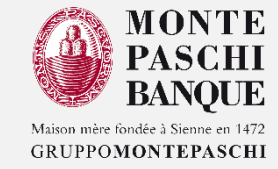

La suppression en une fois de tous les groupes de signataires sur toutes les fonctionnalités est possible.
 Sélectionner les fonctionnalités et puis cliquer sur « Supprimer ». Un message de confirmation de suppression s'affiche. Le bouton « OK » permet de confirmer et continuer la suppression du groupe des valideurs.
 Le bouton « Annuler » permet l'annulation de la suppression.

|                                          | _                          |       |                                                                                                    |                              |                      |        | DEV MPI | ₿ (?) | E                     | 2         | Ċ    |
|------------------------------------------|----------------------------|-------|----------------------------------------------------------------------------------------------------|------------------------------|----------------------|--------|---------|-------|-----------------------|-----------|------|
| Sestion de                               | ES VALIDEURS               |       | Étes-vous sûr de vouloir supprimer tous le<br>fonctionnalités sélectionnées ?                                                                                                    | es groupes de valideurs pour | les                  |        |         |       |                       |           | <    |
| Mahé                                     |                            |       | Pour rappel : toute opération déposée sans que les droits de validation soient définis<br>ne tombe pas dans le parapheur et devra être saisie à nouveau après création des                                            |                              |                      |        |         |       |                       |           |      |
| Rechercher                               |                            |       | droits.                                                                                                    |                              |                      |        |         |       | Supprimer             | (+) C     | réer |
| ☐<br>(Hors Gestion des<br>Bénéficiaires) |                            | Fonct | Avant de supprimer les droits de validation sur ce remettant et ses applications,<br>assurez-vous de ne plus avoir de flux en attente de validation pour ce délégué.<br>Cliquez sur OK pour confirmer la suppression. |                              |                      |        | ٥       | Туре  | ≎ <sup>N</sup><br>gro | b<br>upe≎ |      |
|                                          | Ajout Tiers                |       |                                                                                                    | X Annule                     | er Øок <sup>In</sup> | ternet | S i     | sie   |                       | 1         | 2    |
|                                          | Saisie - Remise d'effets   | -     |                                                                                                    |                              | ln                   | ternet | s i     | sie   |                       | 0         |      |
|                                          | Saisie - Virement Liste    |       |                                                                                                    | (financière) Mahé            | In                   | ternet | S i     | sie   |                       | 1         | ľ    |
|                                          | Saisie - Virement Permaner | ıt    |                                                                                                    | (financière) Mahé            | In                   | ternet | S i     | sie   |                       | 0         |      |
|                                          | Virement                   |       |                                                                                                    | (financière) Mahé            | In                   | ternet | Sai     | sie   |                       | 1         | 2    |
|                                          | Virement international     |       |                                                                                                    | (financière) Mahé            | In                   | ternet | Sai     | sie   |                       | 1         | ľ    |
|                                          | Virement de trésorerie     |       |                                                                                                    | (financière) Mahé            | In                   | ternet | Sai     | sie   |                       | 1         | ľ    |
| ← Retour à la liste des délégués         |                            |       |                                                                                                    |                              |                      |        |         |       |                       |           |      |

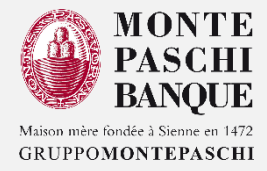

#### 1. GÉNÉRALITÉS ET DROIT D'ACCÈS

#### 2. PRESENTATION DU MODULE POUVOIR

#### 3. CRÉATION D'UN DÉLÉGUÉ

- ✓ ÉTAPE 1 DONNÉES PERSONNELLES (DÉLÉGUÉ) INFORMATION TECHNIQUE
- ✓ ÉTAPE 2 ABONNEMENT (MODE DE CONNEXION ET DURÉE DE L'ABONNEMENT)
- ✓ ÉTAPE 3 COMPTES
- ✓ ÉTAPE 4 FONCTIONNALITÉS
- ✓ ÉTAPE 5 ENREGISTREMENT
- ✓ SYNTHÈSE DE LA CRÉATION D'UN DÉLÉGUÉ
- 4. GESTION DES DÉLÉGUÉS ET DES VALIDEURS
  - A. GESTION DES DÉLÉGUÉS
  - B. GESTION DES VALIDEURS
  - C. CRÉATION D'UN GROUPE DE VALIDEURS/SIGNATAIRES :
    - ✓ ÉTAPE 1 : DÉFINIR LE NOMBRE DE SIGNATURES NÉCESSAIRES POUR VALIDER CET ORDRE
    - ✓ ÉTAPE 2 : DÉFINIR LES ABONNÉES SIGNATAIRES DANS LE GROUPE
    - ✓ ÉTAPE 3 : DÉFINIR LES CRITÈRES SUR COMPTE ET MONTANT
  - D. MODIFICATION D'UN GROUPE DE VALIDEURS/SIGNATAIRES
  - E. SUPPRESSION D'UN GROUPE DE VALIDEURS/SIGNATAIRES

### 5. SYNTHÈSE DES DROITS DES VALIDEURS

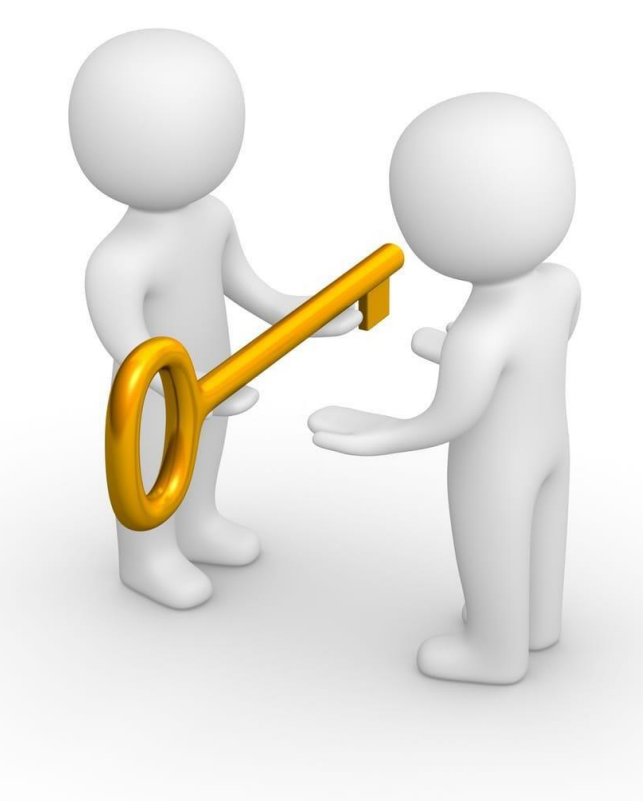

## 5. SYNTHÈSE DES DROITS DES VALIDEURS (1/5)

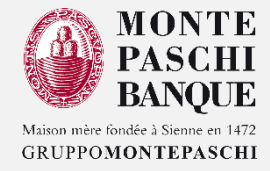

□ La consultation des droits des valideurs est accessible depuis le menu « Profil », « mes Pouvoirs ».

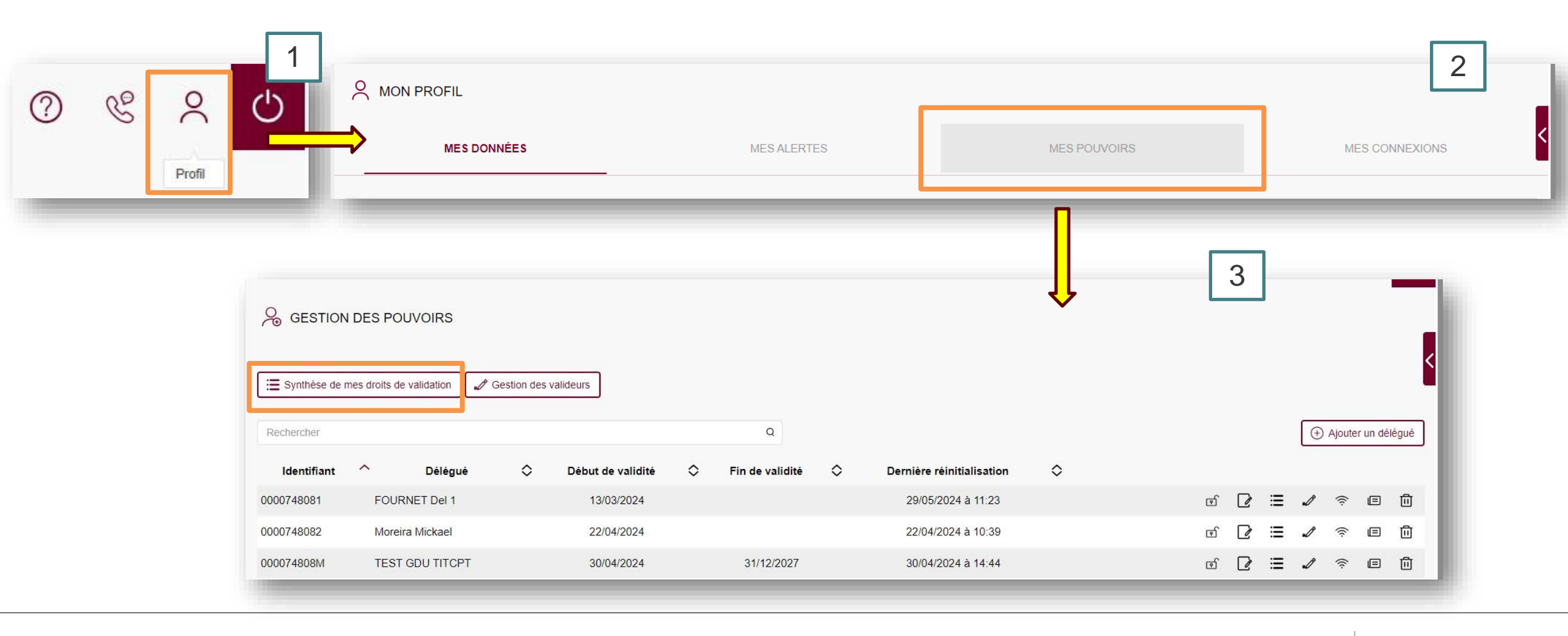

## 5. SYNTHÈSE DES DROITS DES VALIDEURS <sup>(2/5)</sup>

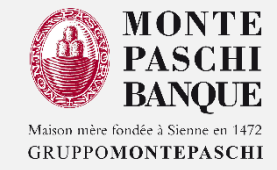

Dans cet écran sont présentés la liste des délégués et les fonctionnalités attribuées pour chaque abonné.

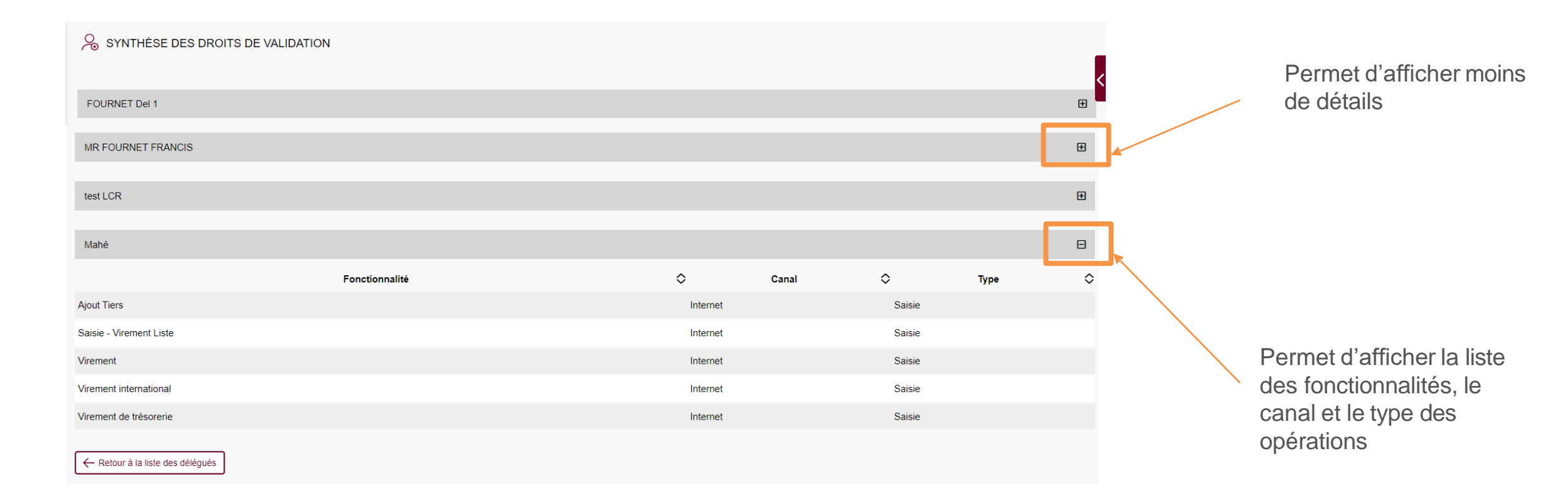

## 5. SYNTHÈSE DES DROITS DES VALIDEURS (3/5)

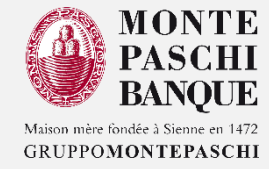

La validation de l'ordre doit étre effectuée par les abonnées signataires tel que définis par les droits de signature dans « Pouvoirs » et/ou « Monitor ».

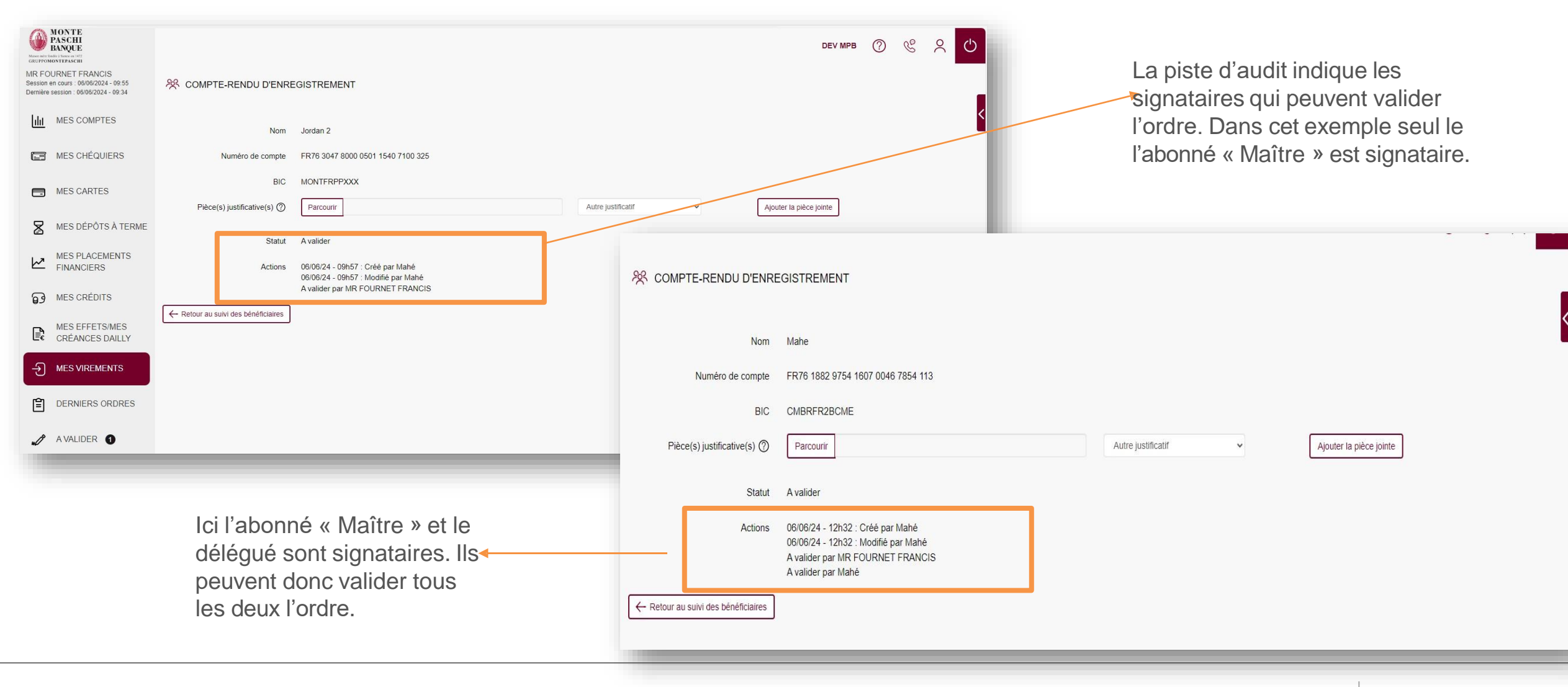

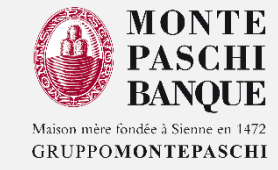

En confirmant une opération, le délégué/signataire sera redirigé vers une page de signature lui indiquant qu'une notification a été envoyée sur son mobile et qu'il doit se connecter sur son application Monte Paschi Pass pour confirmer son opération.

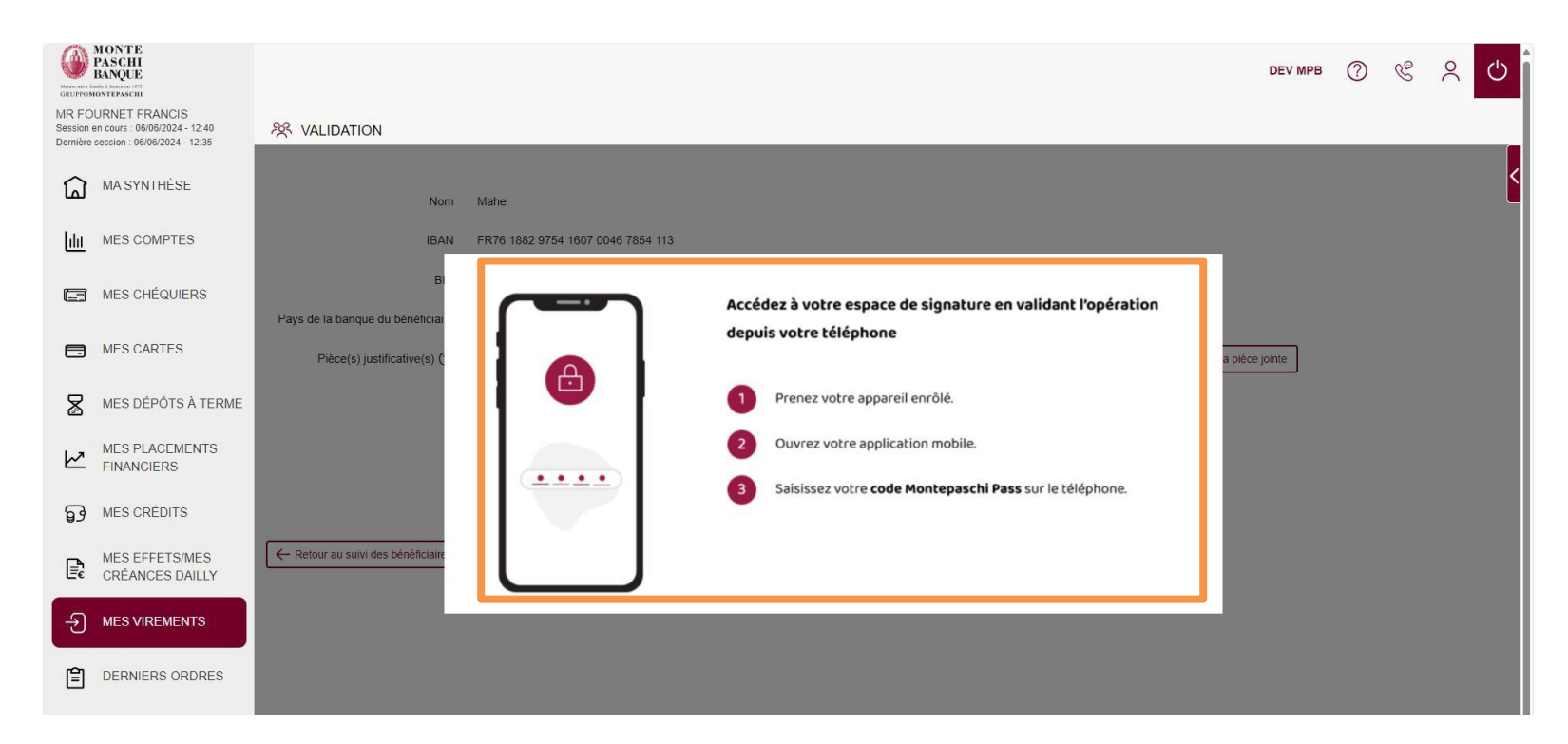

Celui-ci doit, alors, confirmer son opération avec l'application mobile. Une notification en attente d'action (valider ou abandonner la signature) est envoyée sur son mobile enrôlé.

## 5. SYNTHÈSE DES DROITS DES VALIDEURS (5/5)

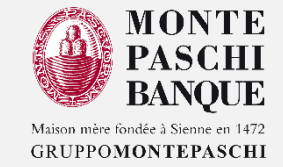

Les délégués peuvent initier un ordre et le valider plus tard. L'ordre sera affiché dans les ordres « A valider » en attente de validation/signature.

| MONTE<br>PASCHI<br>BANQUE<br>CRUPPOMONTERASCHI<br>MR FOURNET FRANCIS<br>Session en cours : 19/06/2024 - 11:18<br>Dernière session : 07/06/2024 - 14:49 |                    | <i>⊾</i> ∕° A | VALIDER           |                    |            |                       |                  |                    | DEV MPB         | 0 (       | S.  | ୧ (      | 5   |
|----------------------------------------------------------------------------------------------------|--------------------|---------------|-------------------|--------------------|------------|-----------------------|------------------|--------------------|-----------------|-----------|-----|----------|-----|
| <u> ı ı </u>                                                                                                    | MES COMPTES        | Recher        | cher              |                    | ¢          | ٢                     |                  |                    |                 | 🖌 Vali    | der | 🛞 Refuse | _ < |
|                                                                                                    | MES CHÉQUIERS      |               |                   | Emetteur           | $\diamond$ | Date de création 🗸    | Date d'exécution | ≎ Type             | ≎ Média ≎ M     | lontant 🗘 |     |          |     |
|                                                                                                    | MES CARTES         |               | Compte à vue - 01 | NT FOURNET FRANCIS |            | 13/06/2024 à 16:17:49 | 13/06/2024       | Virement permanent | Saisie Unitaire | 456,00 €  | E   | , e      | 1   |
|                                                                                                    |                    |               | Compte à Vue - 01 | TE ESPECES TITRE   |            | 13/06/2024 à 16:10:47 | 13/06/2024       | Virement permanent | Saisie Unitaire | 12,95€    | E   | I I      | 1   |
| 8                                                                                                    | MES DÉPÔTS À TERME |               | Compte à vue - 01 | NT FOURNET FRANCIS |            | 13/06/2024 à 11:02:35 | 13/06/2024       | Virement permanent | Saisie Unitaire | 5,00€     |     |          | 1   |
|                                                                                                    |                    |               | sans objet        |                    |            | 06/06/2024 à 12:32:29 | 06/06/2024       | Ajout Bénéficiaire | Saisie Unitaire |           | E   |          | 1   |
| $\mathbb{M}$                                                                                                    | FINANCIERS         |               | sans objet        |                    |            | 06/06/2024 à 09:44:15 | 06/06/2024       | Ajout Bénéficiaire | Saisie Unitaire |           | E   |          | J.  |
| 9                                                                                                    | MES CRÉDITS        |               |                   |                    |            |                       |                  |                    |                 |           |     |          |     |
|                                                                                                    |                    |               | $\mathbf{A}$      |                    |            |                       |                  |                    |                 |           |     |          |     |

Le clic sur la coche dans le titre permet la sélection de tous les ordres et les signer simultanément